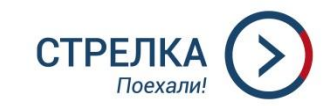

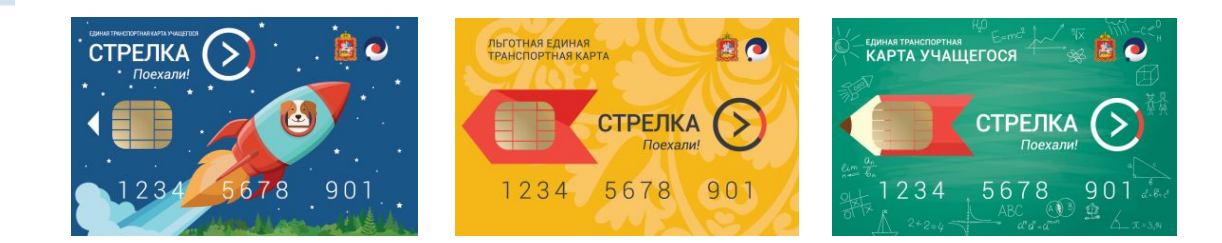

# УСЛУГА ВЫДАЧИ КАРТЫ «СТРЕЛКА ЛЬГОТНОЙ ТАРИФИКАЦИИ»

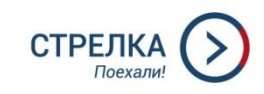

# РПГУ – uslugi.mosreg.ru

| https://uslugi.mosreg.ru                                   |                                                                                  |                                                                                                    |                                                                                                    |                                                                                                    |                                                                                                    |
|------------------------------------------------------------|----------------------------------------------------------------------------------|----------------------------------------------------------------------------------------------------|----------------------------------------------------------------------------------------------------|----------------------------------------------------------------------------------------------------|----------------------------------------------------------------------------------------------------|
| ы   Эл 💥 Выдача согласия на 💥 Выдача спец                  | иальног 🗋 Схема транспортног                                                     |                                                                                                    |                                                                                                    |                                                                                                    |                                                                                                    |
|                                                            | Портал находится в                                                               | тестировании. Если нашли ошибку                                                                                                    | - выделите и нажмите Ctrl-Ente                                                                                                    | r или сообщите нам.                                                                                                    |                                                                                                    |
| Московской с                                               | ГОСУДАРСТВ<br>ОБЛАСТИ                                                            | ЕННЫХ И МУН                                                                                                    | ИЦИПАЛЬНІ                                                                                                    | ых услуг                                                                                                    |                                                                                                    |
| Q Чем мы може                                              | м быть вам полезны?                                                              |                                                                                                    |                                                                                                    |                                                                                                    | ×   Bce /                                                                                                    |
| Например: <u>Заключение брака. С</u>                       | оциальная, Такси, Детский сад. Зе                                                | емля                                                                                                    |                                                                                                    |                                                                                                    |                                                                                                    |
| ВСЕ УСЛУГИ                                                 | ЖИЗНЕННЫЕ СИТУАЦИИ                                                               | КАТЕГОРИИ ПОЛУЧАТЕЛЕЙ                                                                                                    | ТЕМЫ ВЕДОМСТВА                                                                                                    |                                                                                                    | 📀 👃 войти                                                                                                    |
| Вапись в первий учебный год                                | ПЕРВЫЙ<br>клайс на 2018/2019<br>чина<br>подг<br>подг<br>подг<br>подг<br>на<br>на | НАТЬ СТАТУС<br>ЯВЛЕНИЯ<br>айте состояние вашего дела,<br>анного в МФЦ или орган власти<br>амиллия<br>и<br>мер заявления<br>узнать статус | Наядите бликкаящия и и<br>малинистраци и и<br>малинистраци и и | зам МОЦ<br>Воли<br>воли<br>во | ВыБОРЫ<br>ПРЕЗИДЕНТА РОССИИ<br>2018<br>Подать заявление о включения в<br>список избрателей по мету<br>нахождения<br>составателей по мету<br>нахождения<br>подробнее |
| ШКОЛЬНЫ<br>Следите за успева<br>школе:<br>- Смотрите оценк | ИЙ ПОРТАЛ<br>аемостью ребенка в                                                  |                                                                                                    | РЕЕСТР ЗЕМЕЛІ<br>УЧАСТКОВ С<br>ПЕРЕСЕЧЕНИЯІ<br>ГРАНИЦ                                                                                                    | ыных<br>ми                                                                                                    | ВОПРОСЫ-ОТВЕТЫ<br>Не удается войти в личный кабинет,                                                                                                    |

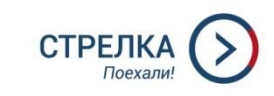

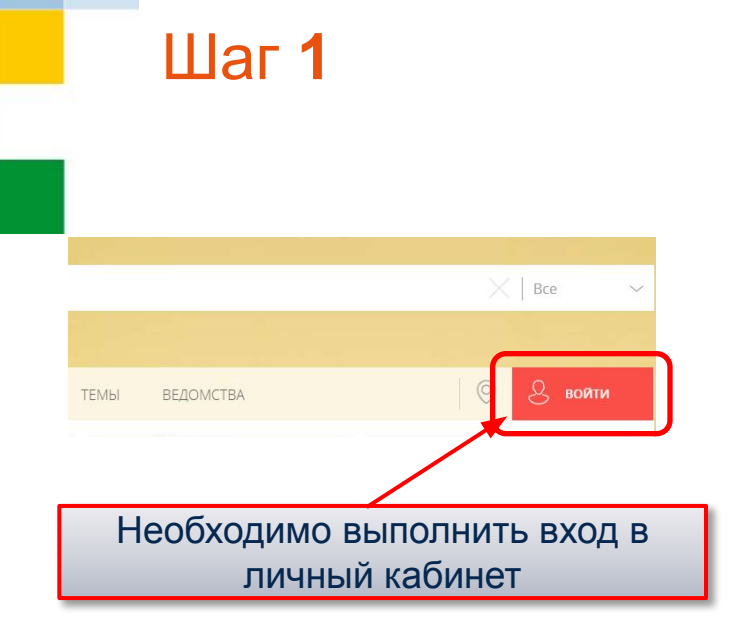

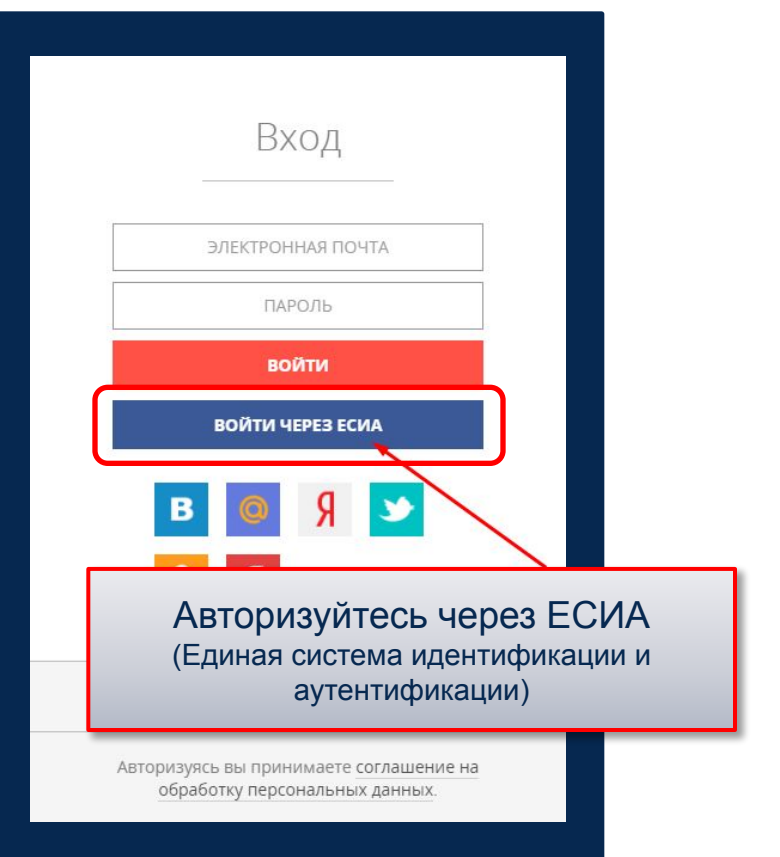

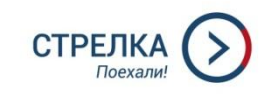

Авторизуйтесь через ЕСИА (Единая система идентификации и аутентификации)

#### госуслуги

Доступ к сервисам электронного правительства

Вход

| М       | обильный телефон или почта              |
|---------|-----------------------------------------|
| Па      | ароль                                   |
|         | Войти                                   |
|         | Чужой компьютер                         |
|         | Восстановить пароль                     |
| егистрі | ируйтесь для полного доступа к сервисак |

Вход с помощью: СНИЛС Электронных средств

3ap

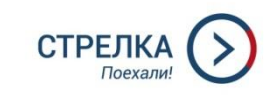

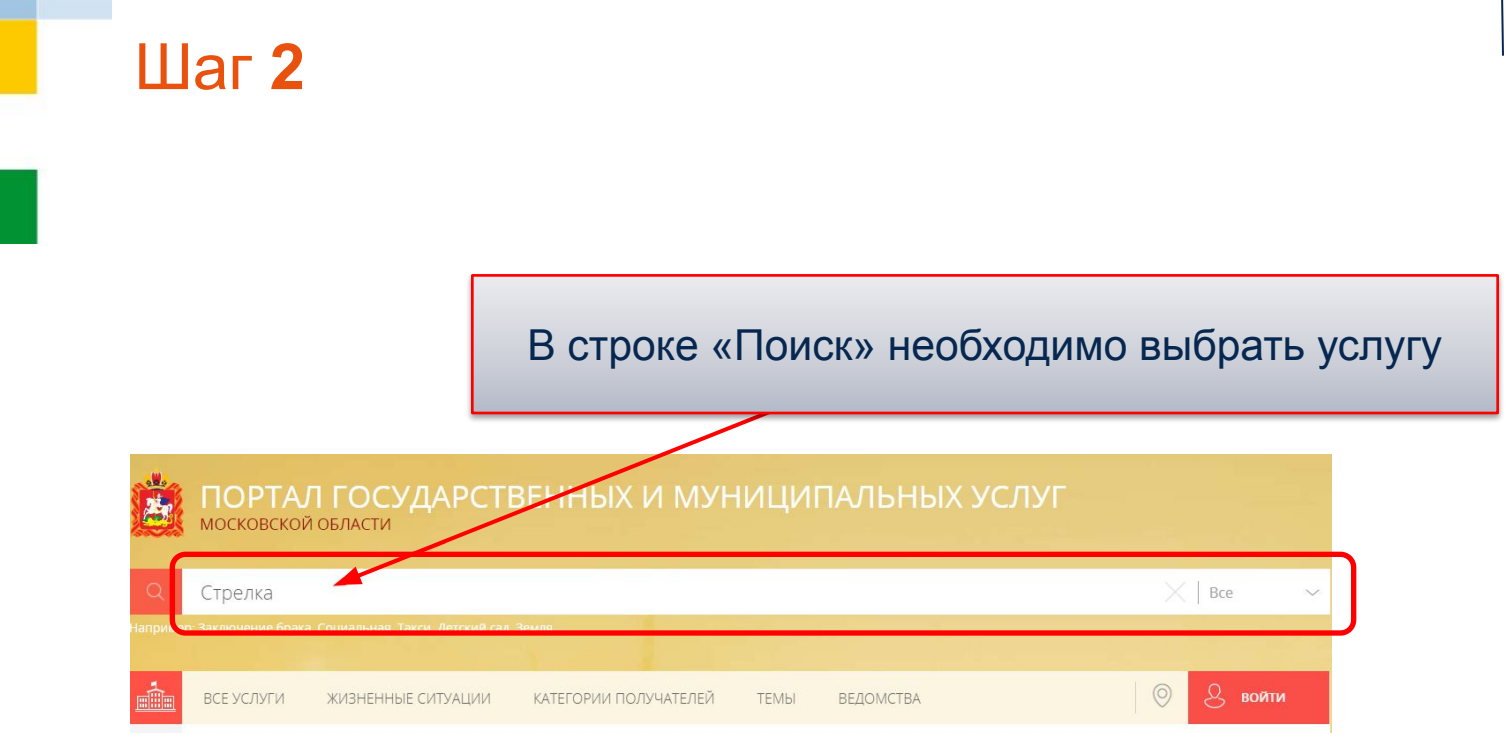

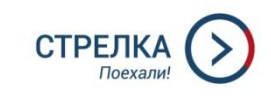

| Подтвердите свое     |  |  |  |  |
|----------------------|--|--|--|--|
| согласие с условиями |  |  |  |  |
| оказания услуги      |  |  |  |  |

|                 | ЗАПОЛНЕНО НА 20                                                                                                    |  |  |  |
|-----------------|----------------------------------------------------------------------------------------------------|--|--|--|
| . ВЫБОР УСЛУГИ  | ТРЕБУЕТСЯ ВАШЕ СОГЛАСИЕ ПО СЛЕДУЮЩИМ ПУНКТАМ:                                                                                                    |  |  |  |
| . СОГЛАСИЕ      | <ul> <li>— Я подтверждаю, что вся представленная информация является достоверной и точной;</li> </ul>                                                                                                    |  |  |  |
|                 | <ul> <li>Я несу ответственность в соответствии с действующим законодательством Российской<br/>Федерации за предоставление заведомо дожных или неполных сведений:</li> </ul>                                                                                                    |  |  |  |
| . ПРЕДСТАВИТЕЛЬ | <ul> <li>Я выражаю свое согласие на необходимое использование и обработку своих<br/>персональных данных, в том числе в информационных системах;</li> </ul>                                                                                                    |  |  |  |
| . ЗАЯВИТЕЛЬ     | <ul> <li>Со сроками оказания государственной услуги ознакомлен;</li> </ul>                                                                                                    |  |  |  |
| 5. ЗАЯВЛЕНИЕ    | подтверждаю свое согласие со всеми вышеперечисленными пунктами                                                                                                    |  |  |  |
| 6. ВЫБОР МФЦ    | Не смогли подать заявку?<br>Сообщите нам об этом:                                                                                                    |  |  |  |
| 7. ПРЕДПРОСМОТР | Телефон +7 (498) 602-30-01, адрес электронной почты pgu.support@mosreg.ru<br>Для получения карты «Стрелка льготной тарификации» вам необходимо обратиться в<br>выбранный Вами ранее МФЦ с номером заявки и документом удостоверяющим<br>личность (документом, подтверждающим полномочия представителя заявителя).<br>Для активации карты вам необходимо оплатить залоговую стоимость в личном |  |  |  |
|                 | кабинете карты «Стрелка» www.strelkacard.ru/#/login. После этого карта готова к работе,<br>ее можно пополнять и совершать по ней поездки.                                                                                                    |  |  |  |

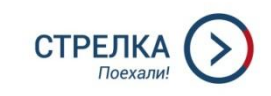

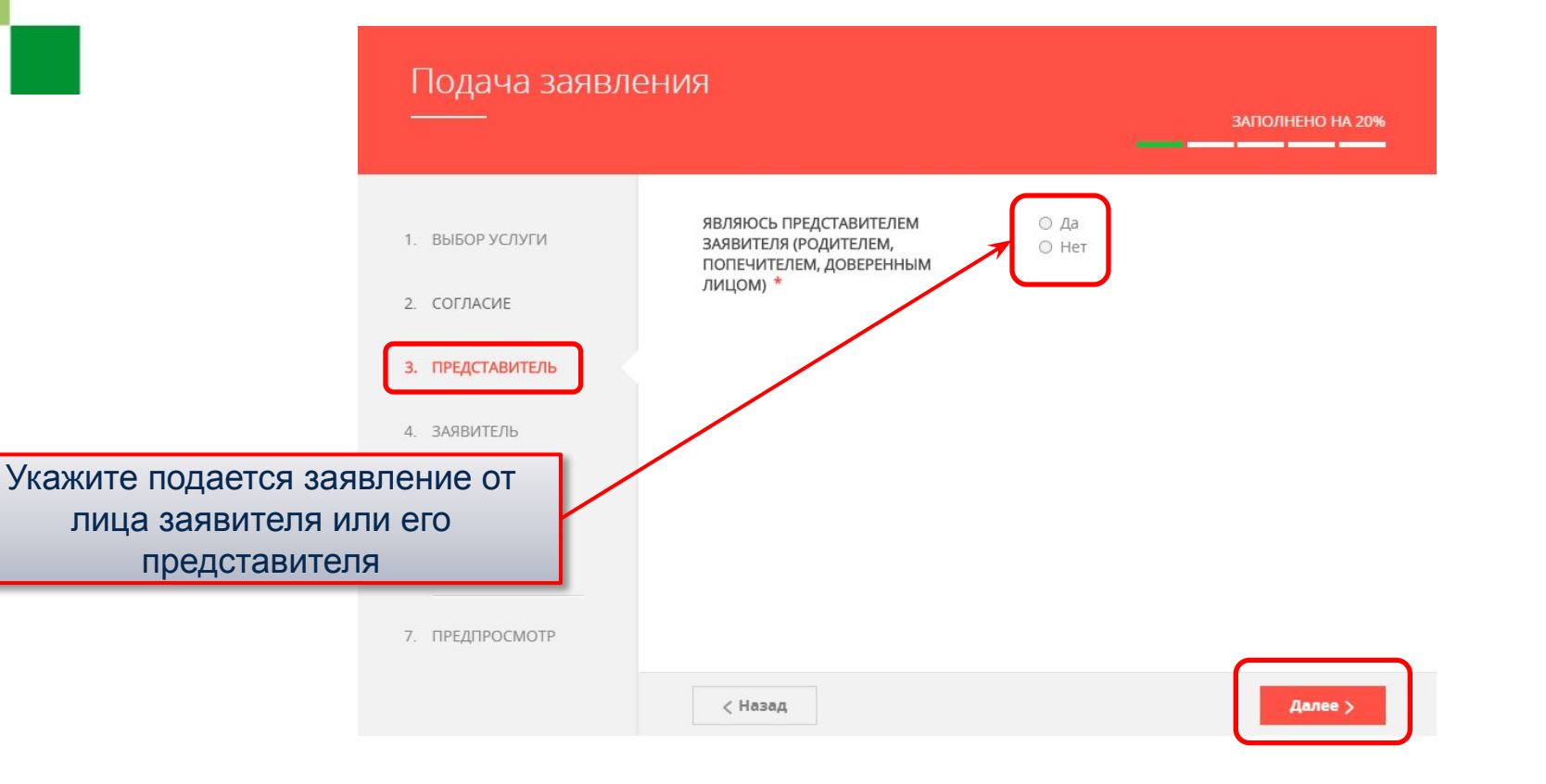

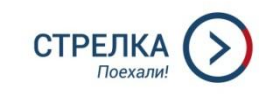

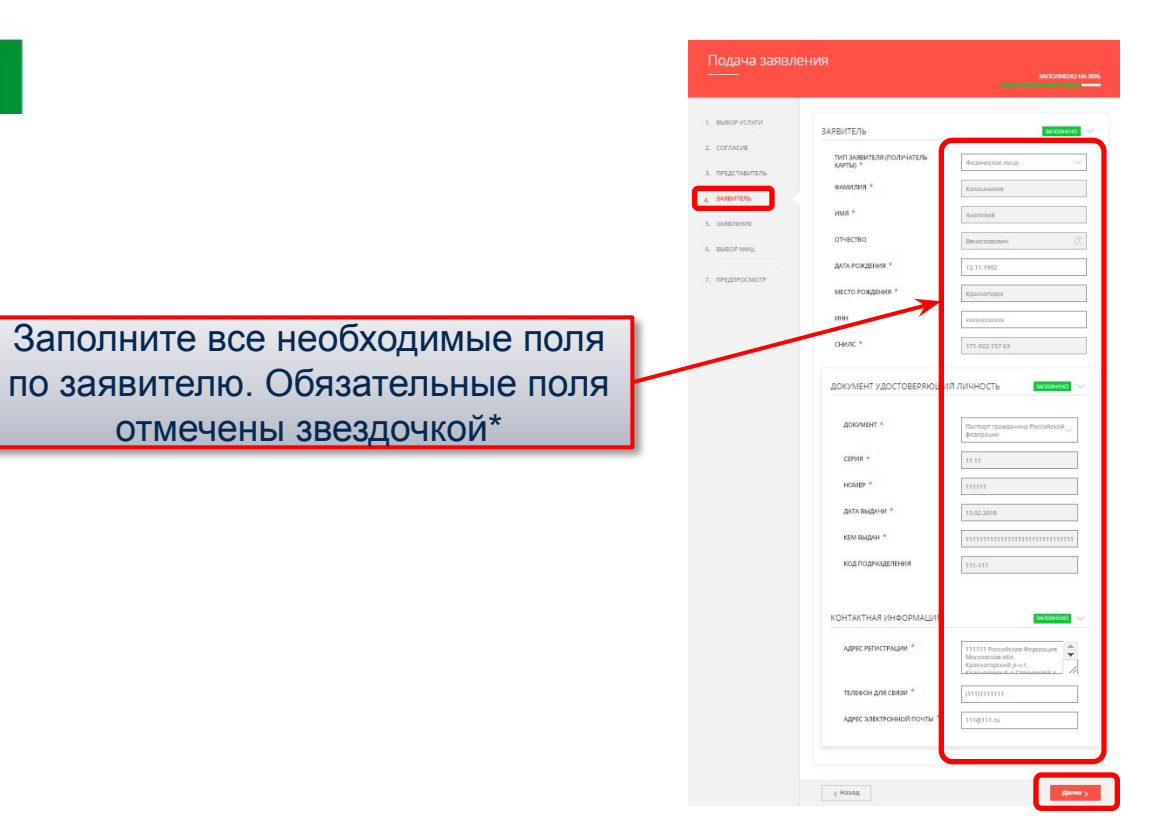

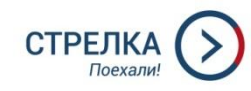

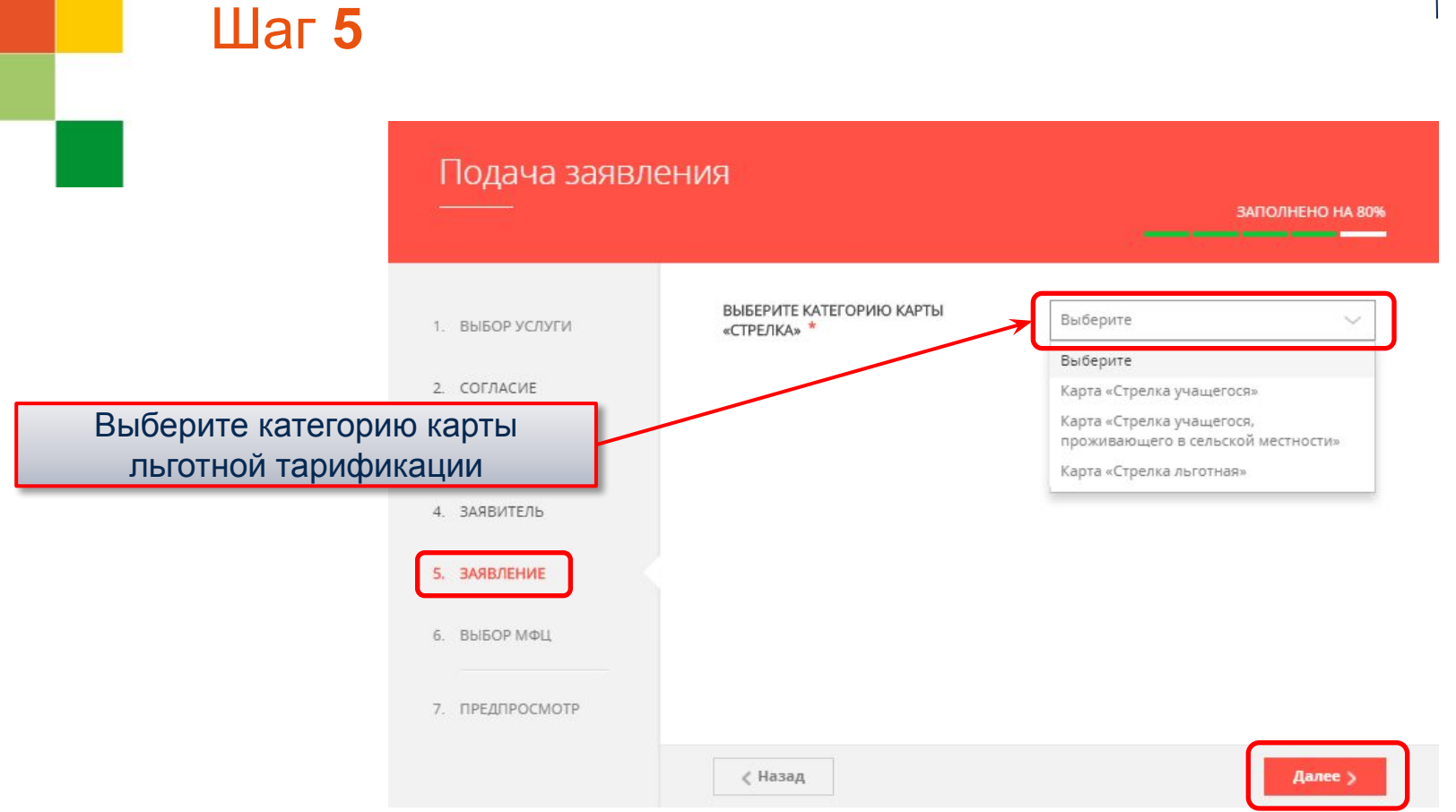

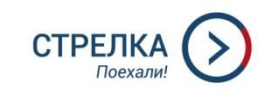

#### Подача заявления

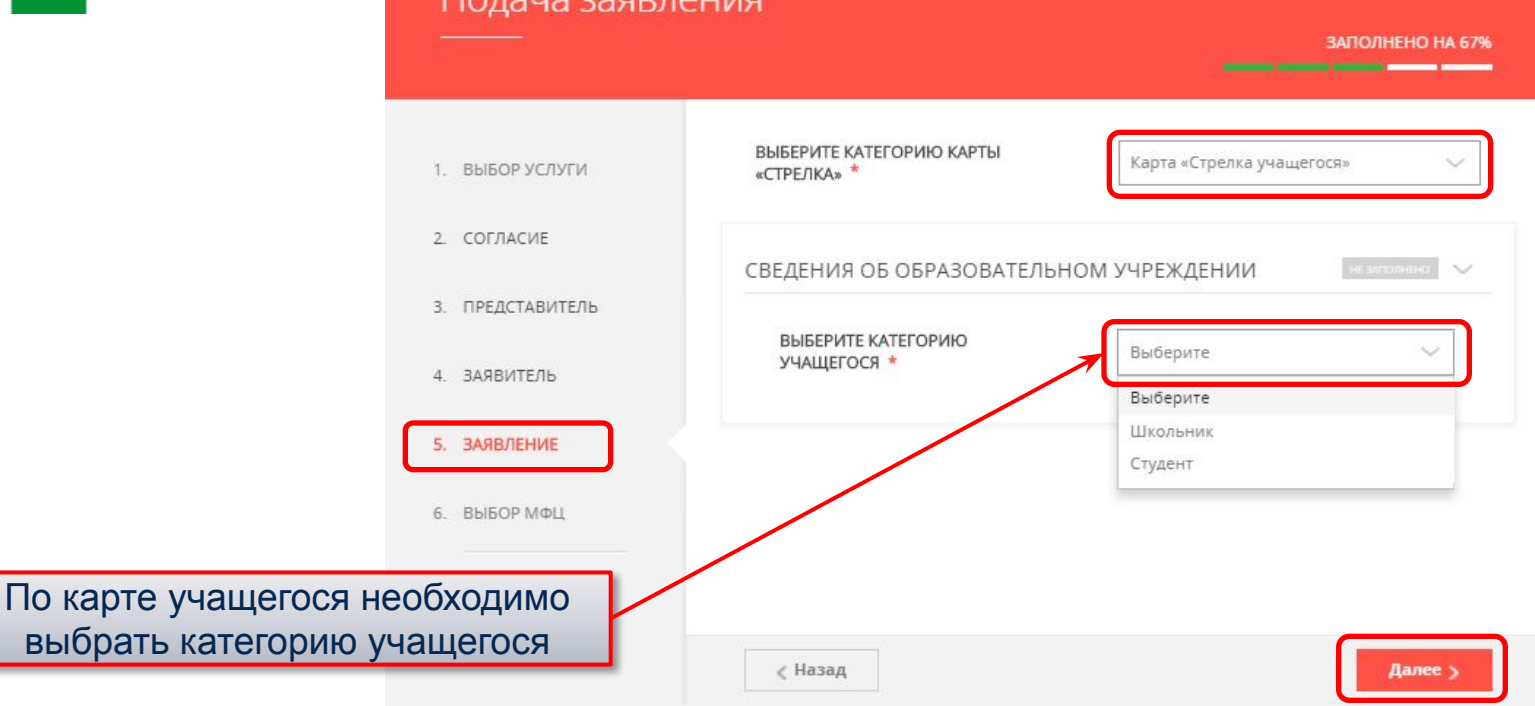

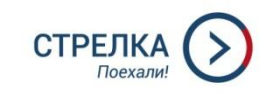

#### Подача заявления

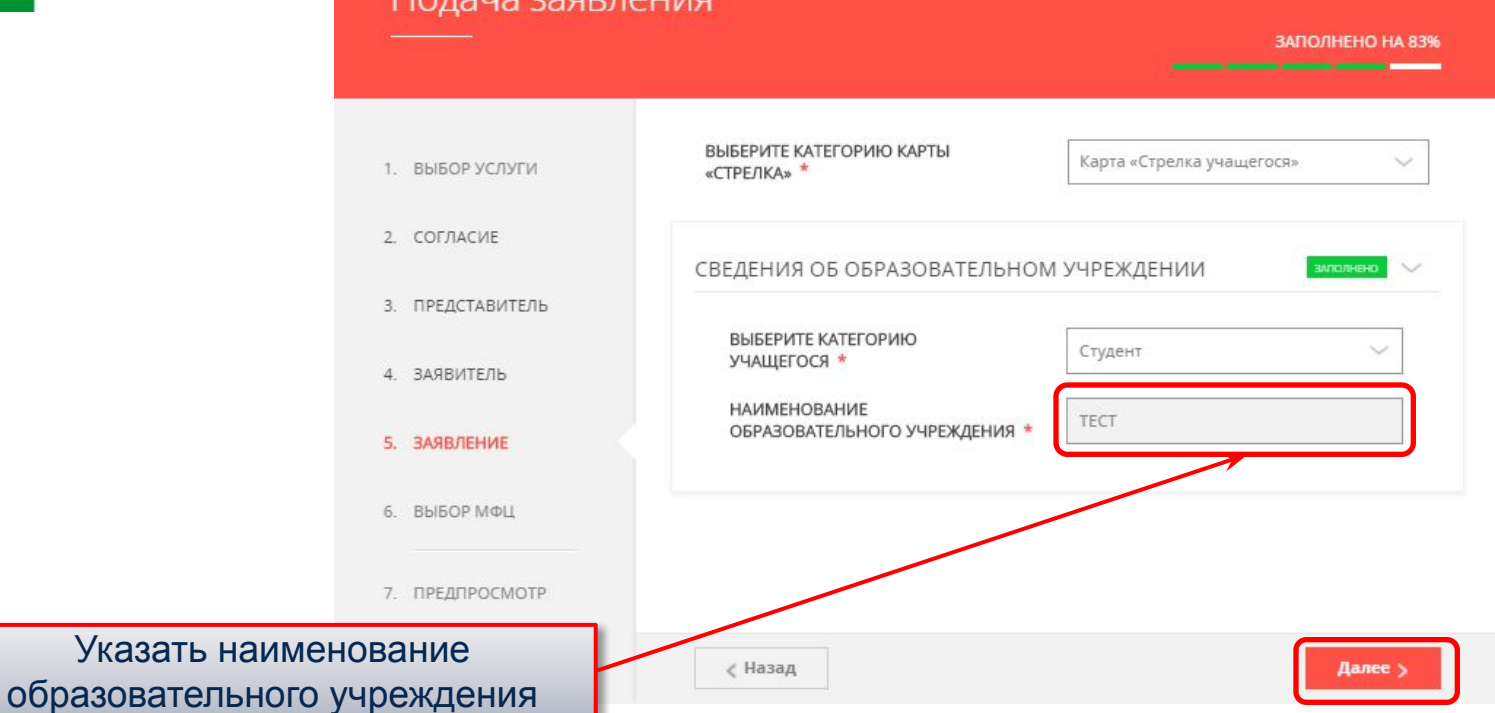

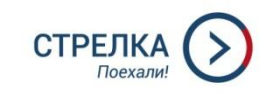

#### Подача заявления

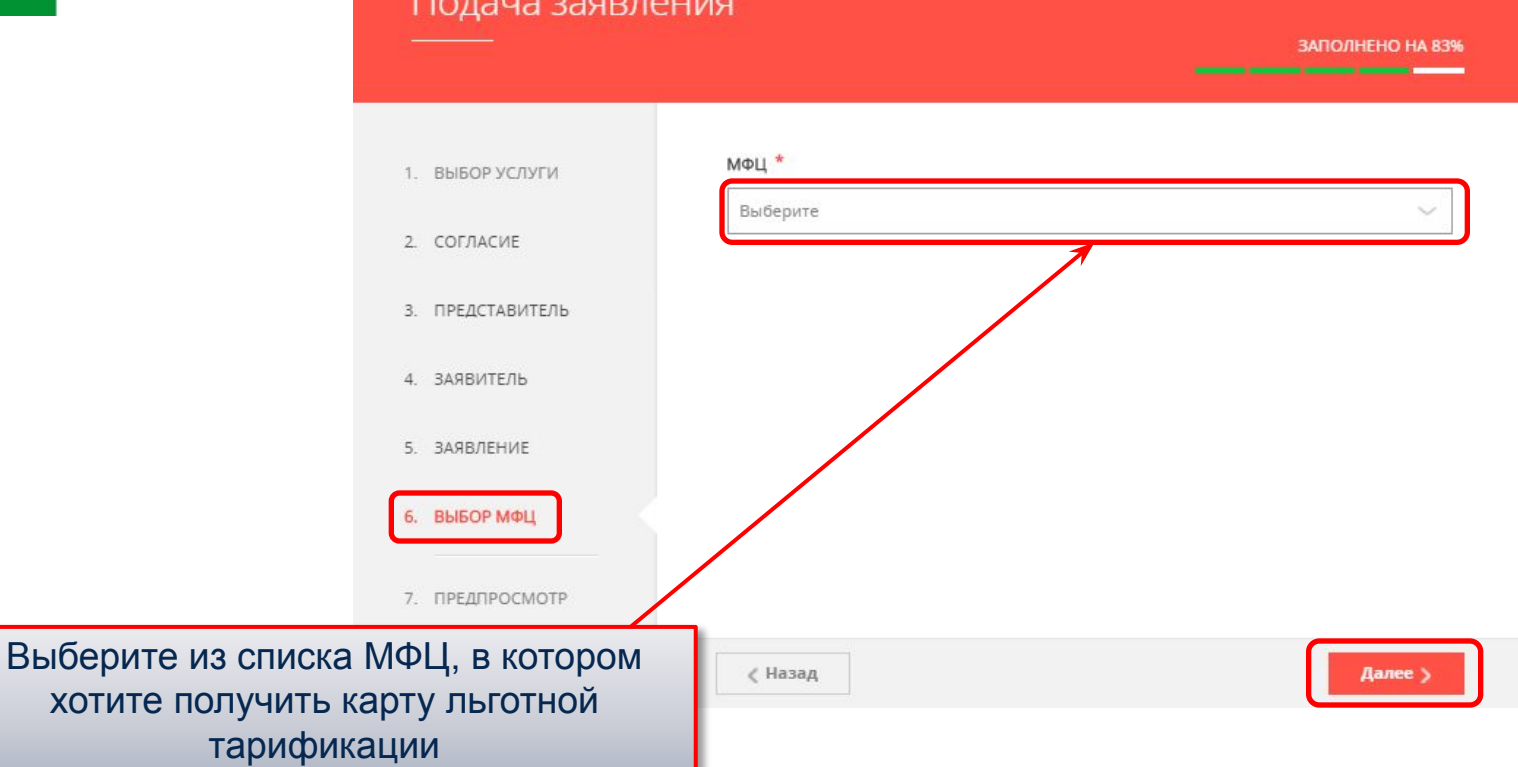

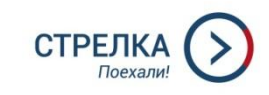

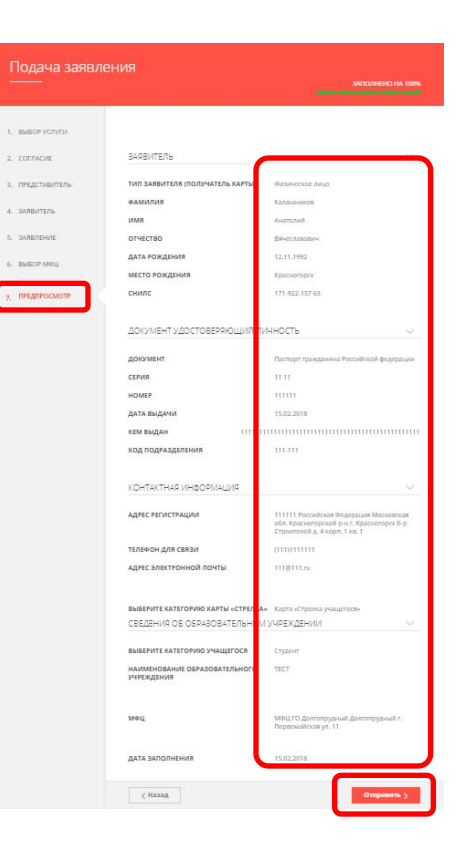

Перед отправкой заявления необходимо проверить правильность заполненных полей

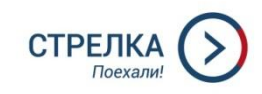

#### Статус рассмотрения заявления

#### Сообщение

Ваше заявление подано успешно.

Вы можете отследить статус своего заявления в разделе «Обращения» своего профиля.

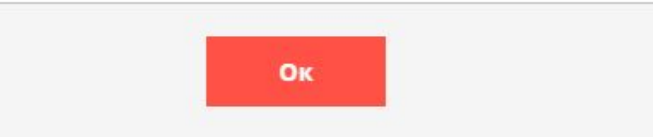

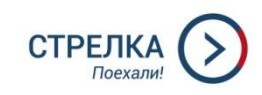

#### Статус рассмотрения заявления

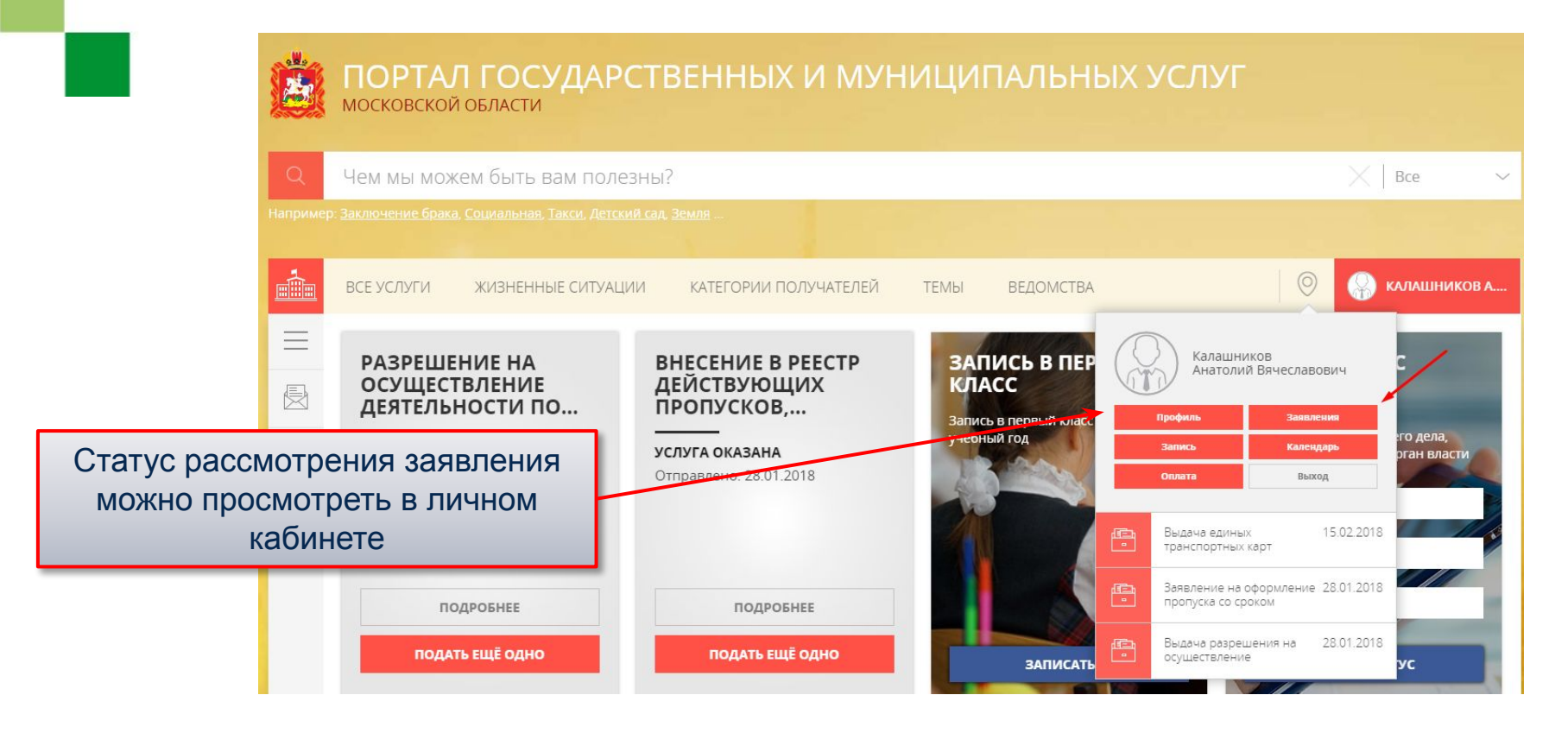

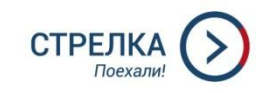

#### Статус рассмотрения заявления

| Обращения                                                                                                    | 1 активная<br>услуга              | 3 услуги<br>оказано   | 13 черновиков сохранено |
|----------------------------------------------------------------------------------------------------|-----------------------------------|-----------------------|-------------------------|
| узнать статус заявления в мфц<br>Фамилия Имя                                                                                                    | Номер                             |                       | найти                   |
| СЕГОДНЯ ТЕКУЩИЙ МЕСЯЦ ТЕКУЩИЙ ГОД ЗА ВСЕ ВРЕМЯ                                                                                                    | За период                         | j je                  | Только активные         |
| Рег. номер Наименование                                                                                                    | Дата                              | Статус                | Оценить                 |
| Роо1-         Выдача единых           3293656297-         ТРАНСПОРТНЫХ КАРТ ЛЬГОТНОЙ           11051610         ТАРИФИКАЦИИ           сверють ин         Сверють ин           Услуга будет оказана не позднее         26.02.2018           процесс оказания услуги:         Сверють ин | 15.02.2018<br>18:12<br>ФОРМАЦИЮ Т | Принято<br>ведомством | Проголосовать           |
| <ol> <li>Принято ведомством 15.02.2018</li> <li>18:12</li> </ol>                                                                                                    |                                   |                       |                         |
| Услуга будет оказана не позднее                                                                                                    |                                   | 26.02.2018            |                         |